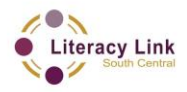

# **OALCF** Task Cover Sheet

Task Title: The Great Canadian Road Trip – Part 2 - Route

| Learner Name:                                                                |                                                  |  |  |  |
|------------------------------------------------------------------------------|--------------------------------------------------|--|--|--|
|                                                                              |                                                  |  |  |  |
| Date Started:                                                                | Date Completed:                                  |  |  |  |
|                                                                              |                                                  |  |  |  |
| Successful Completion: Yes No                                                | 0                                                |  |  |  |
| Goal Path: Employment Apprenticeship                                         | _ Secondary School Post-Secondary Independence 🗸 |  |  |  |
|                                                                              |                                                  |  |  |  |
| Task Description:                                                            |                                                  |  |  |  |
| Having chosen their destinations in Part 1, lear                             | ners will plan their route.                      |  |  |  |
| Competency:                                                                  | Task Group(s):                                   |  |  |  |
| A: Find and Use Information                                                  | A2: Interpret documents                          |  |  |  |
| D: Use Digital Technology                                                    | D: N/A                                           |  |  |  |
|                                                                              |                                                  |  |  |  |
| Level Indicators:                                                            |                                                  |  |  |  |
| A2.2: Interpret simple documents to locate and connect information           |                                                  |  |  |  |
| D.2: Perform well-defined, multi-step digital tasks                          |                                                  |  |  |  |
|                                                                              |                                                  |  |  |  |
| Performance Descriptors: see chart on last page or click here                |                                                  |  |  |  |
| Skill Building Activity: find these at the end of the document or click here |                                                  |  |  |  |
| Materials Required:                                                          |                                                  |  |  |  |
| Learner information and task sheet                                           |                                                  |  |  |  |
| Computers with Internet and printer active                                   | ccess                                            |  |  |  |
| <ul> <li>Handout "Provincial and Territorial Short Forms"</li> </ul>         |                                                  |  |  |  |

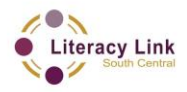

Task prepared for the project "Using Technology to Facilitate Connections between Literacy and the Broader Community" (2014)

## Task Title: The Great Canadian Road Trip – Part 2 - Route

Canada is a huge country with hundreds of cities and tourist attractions to visit. Many Canadians plan massive road trip vacations which allow them to visit more than one city. These types of vacations are true adventures, where the journey is as much a part of the experience as the destinations along the way. Here is part 2 of 4 steps to plan out your great Canadian adventure.

### Learner Information and Tasks:

- **Task 1:**Look at the table "Provincial and Territorial Short Forms". What are the short forms for<br/>the three provinces you chose in Part 1?
- **Task 2:**Using Google maps find the route from your home to each of your three destinations.Print a copy of each driving map for each destination.

Task 3: How many kilometers is each destination from your home?

| <b>Province/Territory</b> | Short Form |
|---------------------------|------------|
| Alberta                   | AB         |
| British Columbia          | BC         |
| Manitoba                  | MB         |
| New Brunswick             | NB         |
| Newfoundland/ Labrador    | NL         |
| Northwest Territories     | NT         |
| Nova Scotia               | NS         |
| Nunavut                   | NU         |
| Ontario                   | ON         |
| Prince Edward Island      | PE         |
| Quebec                    | QC         |
| Saskatchewan              | SK         |
| Yukon                     | YT         |

## **Provincial and Territorial Short Forms**

Task Title: The Great Canadian Road Trip - Part 2 - Route

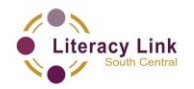

| Performance Descriptors |                                                                                                 | Needs Work | Completes task<br>with support<br>from practitioner | Completes task<br>independently |
|-------------------------|-------------------------------------------------------------------------------------------------|------------|-----------------------------------------------------|---------------------------------|
| A2.2                    | <ul> <li>performs limited searches using one or two search criteria</li> </ul>                  |            |                                                     |                                 |
|                         | <ul> <li>extracts information from tables and forms</li> </ul>                                  |            |                                                     |                                 |
| D.2                     | <ul> <li>selects and follows appropriate steps to complete tasks</li> </ul>                     |            |                                                     |                                 |
|                         | <ul> <li>locates and recognizes functions and commands</li> </ul>                               |            |                                                     |                                 |
|                         | makes low-level inferences to interpret icons and text                                          |            |                                                     |                                 |
|                         | <ul> <li>performs simple searches using keywords (e.g. internet, software help menu)</li> </ul> |            |                                                     |                                 |

This task: was successfully completed\_\_\_\_

needs to be tried again\_\_\_\_

#### Learner Comments

Instructor (print)

Learner Signature

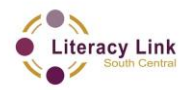

Task prepared for the project "Using Technology to Facilitate Connections between Literacy and the Broader Community" (2014)

## **Skill Building Activities**

(a) Go to Google Maps on the Internet.

(b) In the search bar on the upper left side of the map, type the name of your home city, followed by the two-letter short form for your home province.

(c) Type the word "to", followed by the name of the first city you wish to visit; followed by the two-letter short form for the province.

(d) Hit "enter" or click the magnifying glass beside the search bar.

(e) Google Maps should plan a route for you; the roads will light up in blue and the map will focus so that you can see your journey on the screen. If this does not happen, it may mean that one of your cities has no roads to connect it to other cities. This is common in Northern Canada. You can check by clicking on the car icon above the search bar. If a route still doesn't light up, choose a new city for your destination.

(f) A new box will have appeared under the search bar. Click on "List All Steps" in the new box. This will open a large box on the left side of the screen that lists the roads you need to take and the land marks where you need to turn. On the right hand side of the screen, you should see a smaller version of your map.

(g) Above the map, you'll see a printer icon; click this to print your map and your list.

(h) Click "Full Map View" in the upper right corner of the map. This will shrink your directions box.

(i) Click on the "X" in the search bar beside the magnifying glass. This will clear your previous search.

(j) Repeat (a) to (i) starting with the city you have travelled to and using the next city in your list as your destination. Continue to print maps in order to get to each of your three cities, and then back home. You should have four maps in total.